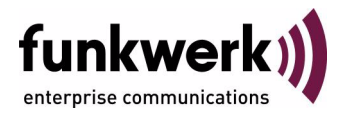

# bintec Workshop Configuration of DMZ

Copyright <sup>©</sup> November 8, 2005 Funkwerk Enterprise Communications GmbH Version 0.9

| Purpose                           | This document is part of the user's guide to the installation and configuration of bintec gateways run-<br>ning software release 7.1.4 or later. For up-to-the-minute information and instructions concerning the<br>latest software release, you should always read our <b>Release Notes</b> , especially when carrying out a<br>software update to a later release level. The latest <b>Release Notes</b> can be found at www.funkwerk-<br>ec.com.                                        |                                                                                   |  |
|-----------------------------------|----------------------------------------------------------------------------------------------------|-----------------------------------------------------------------------------------|--|
| Liability                         | While every effort has been made to ensure the accuracy of all information in this manual, Funkwerk<br>Enterprise Communications GmbH cannot assume liability to any party for any loss or damage caused<br>by errors or omissions or by statements of any kind in this document and is only liable within the scope<br>of its terms of sale and delivery.                                                                                                    |                                                                                   |  |
|                                   | The information in this manual is subject to change <b>Release Notes</b> for bintec gateways can be found a                                                                                                    | without notice. Additional information, changes and at www.funkwerk-ec.com.       |  |
|                                   | As multiprotocol gateways, bintec gateways set up WAN connections in accordance with the system configuration. To prevent unintentional charges accumulating, the operation of the product should be carefully monitored. Funkwerk Enterprise Communications GmbH accepts no liability for loss of data, unintentional connection costs and damages resulting from unsupervised operation of the product.                                                                                   |                                                                                   |  |
| Trademarks                        | bintec and the bintec logo are registered trademark                                                                                                    | s of Funkwerk Enterprise Communications GmbH.                                     |  |
|                                   | Other product names and trademarks mentioned are usually the property of the respective companies and manufacturers.                                                                                                    |                                                                                   |  |
| Copyright                         | All rights are reserved. No part of this publication may be reproduced or transmitted in any form or by any means – graphic, electronic, or mechanical – including photocopying, recording in any medium, taping, or storage in information retrieval systems, without the prior written permission of Funkwerk Enterprise Communications GmbH. Adaptation and especially translation of the document is inadmissible without the prior consent of Funkwerk Enterprise Communications GmbH. |                                                                                   |  |
| Guidelines and standards          | bintec gateways comply with the following guidelines and standards:                                                                                                    |                                                                                   |  |
|                                   | R&TTE Directive 1999/5/EG                                                                                                    |                                                                                   |  |
|                                   | CE marking for all EU countries and Switzerland                                                                                                    |                                                                                   |  |
|                                   | You will find detailed information in the Declarations of Conformity at www.funkwerk-ec.com.                                                                                                    |                                                                                   |  |
| How to reach Funkwerk             |                                                                                                    |                                                                                   |  |
| Enterprise Communications<br>GmbH | Funkwerk Enterprise Communications GmbH<br>Suedwestpark 94<br>D-90449 Nuremberg<br>Germany                                                                                                    | Bintec France<br>6/8 Avenue de la Grande Lande<br>F-33174 Gradignan<br>France     |  |
|                                   | Telephone: +49 180 300 9191 0<br>Fax: +49 180 300 9193 0<br>Internet: www.funkwerk-ec.com                                                                                                    | Telephone: +33 5 57 35 63 00<br>Fax: +33 5 56 89 14 05<br>Internet: www.bintec.fr |  |

| 1 | Introdu                    | ction                                  |
|---|----------------------------|----------------------------------------|
|   | 1.1                        | Scenario                               |
|   | 1.2                        | Requirements                           |
| 2 | Configu                    | uration of DMZ 5                       |
|   | 2.1                        | Configuration of Internet Access 5     |
|   | 2.2                        | Configuration of Requests from Outside |
| 3 | Checking the Configuration |                                        |
|   | 3.1                        | Test                                   |
|   | 3.2                        | Overview of Configuration Steps 10     |

## 1 Introduction

The configuration of a DMZ (Demilitarized Zone) using a Bintec VPN Access 25 gateway (software version 7.1.6 patch 3) is described in the following chapters. The Setup Tool is used for the configuration.

### 1.1 Scenario

All HTTP/HTTPS and FTP requests from the Internet are to be forwarded to the WEB server and FTP server in the DMZ.

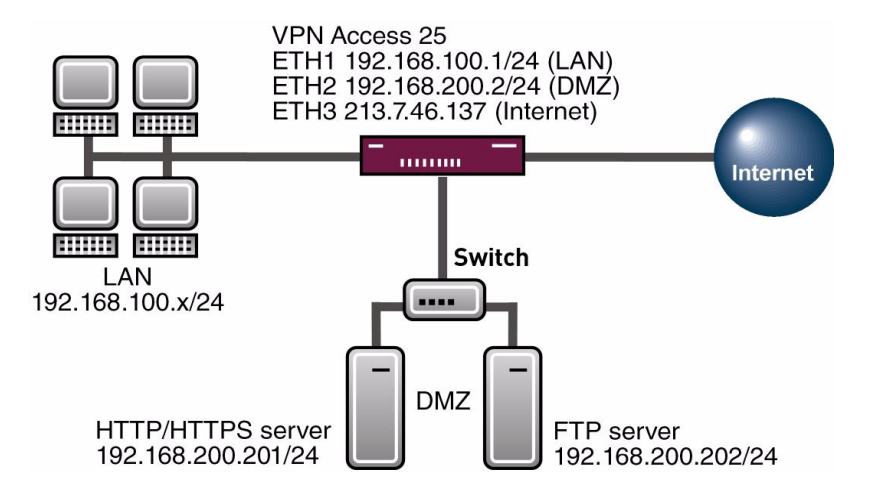

## 1.2 Requirements

The following are required for the configuration:

- A Bintec VPN Access 25 gateway.
- Internet access with static public IP address (see Bintec FAQ: Border router on an Internet leased line with fixed IP address).

- A WEB server and FTP server in the DMZ.
- A configured PC (see User's Guide Part Access and Configuration).
- Your LAN is connected to the ETH1 Ethernet interface of your gateway.
- Your DMZ is connected to the ETH2 Ethernet interface of your gateway.

## 2 Configuration of DMZ

## 2.1 Configuration of Internet Access

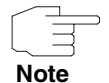

NAT must be activated on the interface used to provide the Internet connection.

#### ■ Go to IP → NETWORK ADDRESS TRANSLATION.

| VPN Access 25 Setup To<br>[IP][NAT]: NAT Configu                                                                                                    | ool<br>uratior | a                                                                        | Bintec Access          | Networks GmbH<br>vpn25 |
|----------------------------------------------------------------------------------------------------|----------------|--------------------------------------------------------------------------|------------------------|------------------------|
| Select IP Interface                                                                                                    | to be          | configured for                                                           | NAT                    |                        |
| Name                                                                                                    | Nat            | Static mappi<br>from Outsic                                              | ings Static<br>le from | : mappings<br>Inside   |
| en0-1                                                                                                    | off            | 0                                                                        | C                      | )                      |
| en0-1-snap                                                                                                    | off            | 0                                                                        | C                      | )                      |
| en0-2                                                                                                    | off            | 0                                                                        | C                      | )                      |
| en0-2-snap                                                                                                    | off            | 0                                                                        | C                      | )                      |
| en0-3                                                                                                    | off            | 0                                                                        | C                      | )                      |
| en0-3-snap                                                                                                    | off            | 0                                                                        | C                      | )                      |
| Internet                                                                                                    | on             | 0                                                                        | C                      | )                      |
| EXIT                                                                                                    |                |                                                                          |                        |                        |
| Press <ctrl-n>, <ctrl-< td=""><td>-p&gt; to</td><td>scroll, <returr< td=""><td>n&gt; to select/e</td><td>edit</td></returr<></td></ctrl-<></ctrl-n> | -p> to         | scroll, <returr< td=""><td>n&gt; to select/e</td><td>edit</td></returr<> | n> to select/e         | edit                   |

#### Go to IP → NETWORK ADDRESS TRANSLATION → NAME.

| VPN Access 25 Set<br>[IP][NAT][EDIT]:             | up Tool<br>NAT Configuration In | Bintec Access<br>nternet              | Networks GmbH<br>vpn25 |
|---------------------------------------------------|---------------------------------|---------------------------------------|------------------------|
| Network Address<br>Silent Deny<br>PPTP Passthroug | Translation<br>h                | on<br>no<br>no                        |                        |
| Enter configura                                   | tion for sessions:              | requested from OU<br>requested from I | JTSIDE<br>INSIDE       |
| SAVE                                              | CANCEL                          |                                       |                        |
|                                                   |                                 |                                       |                        |

The following field is relevant:

| Field                       | Meaning                              |
|-----------------------------|--------------------------------------|
| Network Address Translation | Determines whether NAT is on or off. |

Table 2-1: Relevant field in *IP* → *Network Address Translation* → *Name* 

Proceed as follows to define the necessary settings:

- Set **NETWORK ADDRESS TRANSLATION** to on.
- Leave all the other settings as they are.
- Press **SAVE** to confirm your settings.

## 2.2 Configuration of Requests from Outside

As NAT is activated on the Internet interface, it is not possible to access internal PCs from the Internet. Internet users are to be allowed HTTP/HTTPS access to the WEB server and FTP access to the FTP server. You must therefore allow these "Requests from Outside".

Go to IP → NETWORK ADDRESS TRANSLATION → "INTERNETINTERFACE" → REQUESTED FROM OUTSIDE.

| VPN Access 25 Setup ToolBintec Access Networks GmbH[IP] [NAT] [EDIT] [OUTSIDE]: NAT sessions from OUTSIDE (Internet)vpn25 |            |             |             |                     |         |
|----------------------------------------------------------------------------------------------------|------------|-------------|-------------|---------------------|---------|
| Abbreviations:                                                                                                    | r(remote)  | i(internal) | e(external) | a(address) <u>p</u> | p(port) |
| Service                                                                                                    | Conditions | 3           |             |                     | -       |
| ADD                                                                                                    |            | DELETE      |             | EXIT                |         |
|                                                                                                    |            |             |             |                     |         |

You can add entries using the menu item ADD.

# Go to *IP* → *Network Address Translation* → "*Internetinterface*" → *Requested from OUTSIDE* → *ADD.*

| VPN Access 25 Setup Tool<br>[IP][NAT][EDIT][OUTSIDE][EDIT] | Bin<br>: NAT sessions<br>from OUTSIDE (In     | tec Acc<br>ternet) | ess Networks | GmbH<br>vpn25 |
|------------------------------------------------------------|-----------------------------------------------|--------------------|--------------|---------------|
| Service<br>Protocol                                        | user defined<br>tcp                           |                    |              |               |
| Remote Address<br>Remote Mask                              |                                               |                    |              |               |
| External Address<br>External Mask<br>External Port         | 213.7.46.137<br>255.255.255.255<br>specify    | Port               | 443          |               |
| Internal Address<br>Internal Mask<br>Internal Port         | 192.168.200.201<br>255.255.255.255<br>specify | Port               | 443          |               |
| SAVE                                                       |                                               | CANCEI             |              |               |
|                                                            |                                               |                    |              |               |

The following fields are relevant:

| Field            | Meaning                                                                    |
|------------------|----------------------------------------------------------------------------|
| Service          | Type of service.                                                           |
| Protocol         | Protocol used.                                                             |
| External Address | External IP address reached.                                               |
| External Mask    | Netmask of external IP address.                                            |
| External Port    | Port reached.                                                              |
| Internal Address | Internal IP address to which the requests from outside are to be directed. |
| Internal Mask    | Netmask of internal IP address.                                            |
| Internal Port    | Internal port to which the requests from outside are to be directed.       |

Table 2-2: Relevant fields in *IP* → *Network Address Translation* → "*INTERNETINTERFACE*" → *REQUESTED FROM OUTSIDE* → *ADD*  Proceed as follows to define the necessary settings:

- Set **SERVICE** to user defined.
- Set **PROTOCOL** to tcp.
- Enter your public IP address under *External Address*, e.g. 213.7.46.137.
- Enter your associated netmask under EXTERNAL MASK, e.g. 255.255.255.255.
- Set **EXTERNAL PORT** to specify.
- Enter 443 under **Port**.
- Enter the IP address of your WEB server under INTERNAL ADDRESS, e.g. 192.168.200.201.
- Enter the netmask of your WEB server under *INTERNAL MASK*, e.g. 255.255.255.255.
- Set **INTERNAL PORT** to specify.
- Enter 443 under **Port**.
- Press **SAVE** to confirm your settings.

You have now configured your system so that HTTPS requests are forwarded to your external IP address at your WEB server in the DMZ.

Now configure the corresponding entries for HTTP and FTP.

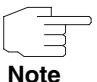

Preconfigured services are already available for some services, such as HTTP. This means you no longer need to state the protocol or external ports, as these are already configured.

## 3 Checking the Configuration

The list should look like this when you have configured all the necessary "Requests from Outside".

■ Go to IP → NETWORK ADDRESS TRANSLATION → "INTERNETINTERFACE" → REQUESTED FROM OUTSIDE.

```
VPN Access 25 Setup ToolBintec Access Networks GmbH[IP] [NAT] [EDIT] [OUTSIDE]: NAT sessions from OUTSIDE (Internet)vpn25Abbreviations: r(remote) i(internal) e(external) a(address) p(port)ServiceConditions20/tcpea 213.7.46.137/32, ia 192.168.200.202/32, ep 20, ip 20443/tcpea 213.7.46.137/32, ia 192.168.200.201/32, ep 443, i...ftpea 213.7.46.137/32, ia 192.168.200.202/32, ep 21, ip 21httpea 213.7.46.137/32, ia 192.168.200.201/32, ep 80, ip 80ADDDELETEEXIT
```

This Request List now causes HTTP and HTTPS requests to be forwarded to your external IP address at your WEB server. FTP requests are forwarded to your FTP server. Other requests are denied.

Return to the main menu and finally save your new configuration in the flash memory with **EXIT** and **SAVE AS BOOT CONFIGURATION AND EXIT**.

## 3.1 Test

To trace whether requests are forwarded, enter the following in the command line of the gateway:

```
vpn25:>debug all
```

```
01:00:47 DEBUG/INET: NAT: new incoming session on ifc 300 prot 6 192.168.200.201

:80/213.7.46.137:80 <- 213.7.46.138:1054

01:00:48 DEBUG/INET: NAT: new incoming session on ifc 300 prot 6 192.168.200.201

:80/213.7.46.137:80 <- 213.7.46.138:1055

01:01:04 DEBUG/INET: NAT: delete session on ifc 300 prot 6 192.168.200.201:80/21

3.7.46.137:80 <-> 213.7.46.138:1054

01:01:05 DEBUG/INET: NAT: delete session on ifc 300 prot 6 192.168.200.201:80/21

3.7.46.137:80 <-> 213.7.46.138:1055

01:01:22 DEBUG/INET: NAT: new incoming session on ifc 300 prot 6 192.168.0.202:2

1/213.7.46.137:21 <- 213.7.46.138:1056

01:01:43 DEBUG/INET: NAT: new incoming session on ifc 300 prot 6 192.168.0.202:2

1/213.7.46.137:21 <- 213.7.46.138:1057

01:01:47 DEBUG/INET: NAT: delete session on ifc 300 prot 6 192.168.0.202:2

1/213.7.46.137:21 <- 213.7.46.138:1057

01:01:47 DEBUG/INET: NAT: delete session on ifc 300 prot 6 192.168.0.202:2

1/213.7.46.138:1056

vpn25:>
```

As the debug extract shows, the HTTP request (port 80) has been forwarded from IP address 213.7.46.138 to IP address 192.168.200.201. The FTP request (port 21) has also been forwarded.

## 3.2 Overview of Configuration Steps

| Field            | Menu                                                                                                    | Description          | Compulso-<br>ry field |
|------------------|----------------------------------------------------------------------------------------------------|----------------------|-----------------------|
| Service          | <i>IP</i> → <i>Network Address Translation</i> →<br>"Internetinterface" → <i>requested</i><br><i>from OUTSIDE</i> | user defined         | Yes                   |
| Protocol         | <i>IP</i> → <i>Network Address Translation</i> →<br>"Internetinterface" → <i>requested</i><br><i>from OUTSIDE</i> | tcp                  | Yes                   |
| External Address | <i>IP</i> → <i>Network Address Translation</i> →<br>"Internetinterface" → <i>requested</i><br><i>from OUTSIDE</i> | e.g. 213.7.46.137    | Yes                   |
| External Mask    | <i>IP</i> → <i>Network Address Translation</i> →<br>"Internetinterface" → <i>requested</i><br><i>from OUTSIDE</i> | e.g. 255.255.255.255 | Yes                   |

| Field            | Menu                                                                                                    | Description          | Compulso-<br>ry field |
|------------------|----------------------------------------------------------------------------------------------------|----------------------|-----------------------|
| External Port    | <i>IP</i> → <i>Network Address Translation</i> →<br>" <i>Internetinterface</i> " → <i>requested</i><br><i>from OUTSIDE</i> | specify              | Yes                   |
| Port             | <i>IP</i> → <i>Network Address Translation</i> →<br>"Internetinterface" → <i>requested</i><br><i>from OUTSIDE</i>          | 443                  | Yes                   |
| Internal Address | <i>IP</i> → <i>Network Address Translation</i> →<br>"Internetinterface" → <i>requested</i><br><i>from OUTSIDE</i>          | e.g. 192.168.200.201 | Yes                   |
| Internal Mask    | <i>IP</i> → <i>Network Address Translation</i> →<br>"Internetinterface" → requested<br>from OUTSIDE                        | e.g. 255.255.255.255 | Yes                   |
| Internal Port    | <i>IP</i> → <i>Network Address Translation</i> →<br>"Internetinterface" → <i>requested</i><br><i>from OUTSIDE</i>          | specify              | Yes                   |
| Port             | <i>IP</i> → <i>Network Address Translation</i> →<br>"Internetinterface" → <i>requested</i><br><i>from OUTSIDE</i>          | 443                  | Yes                   |